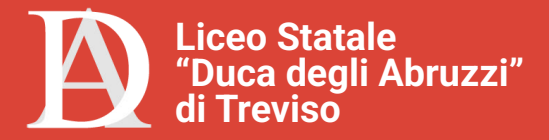

# Registro Elettronico - Argo DidUP

Il registro elettronico da WEB e da APP

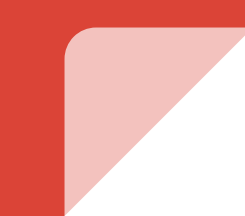

### Registro Elettronico tramite APP

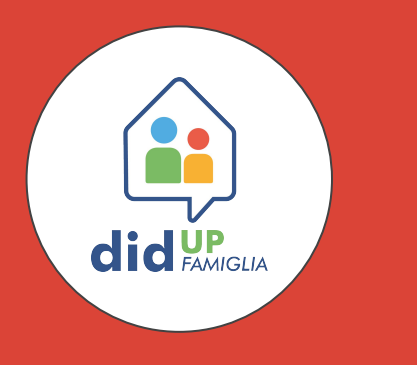

#### Requisiti:

- APP DidUP Famiglia
- SPID/CIE

Scaricare l'App "DidUP" Famiglia dallo Store del proprio dispositivo

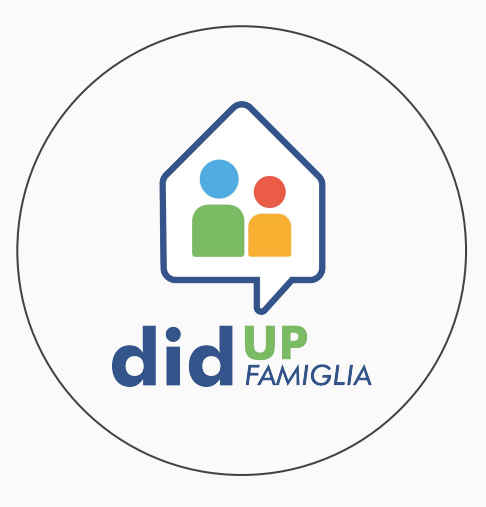

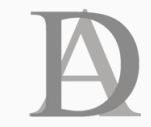

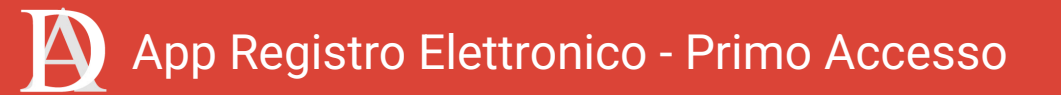

Una volta scaricata l'app sarà possibile effettuare il primo accesso premendo sulla + in basso a destra

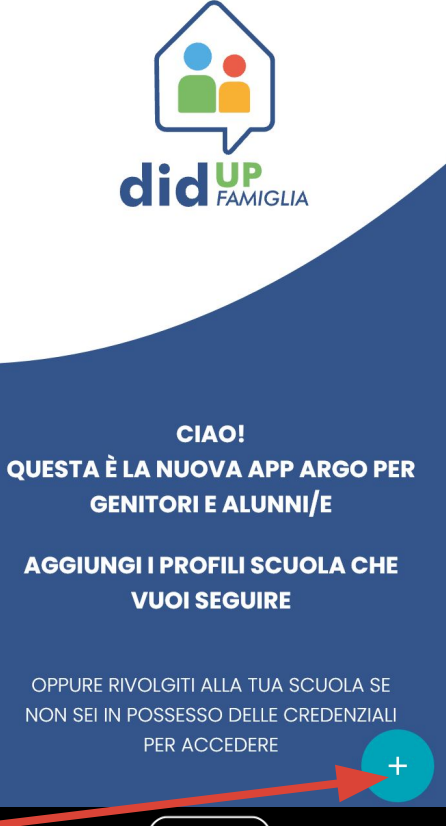

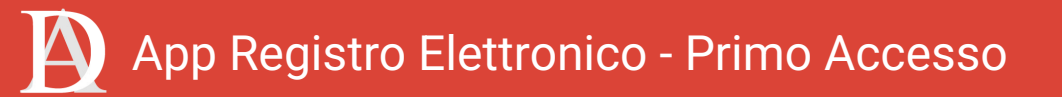

Scorrere la pagina di accesso fino a raggiungere la sezione SPID/CIE Indicare in codice della scuola, premere su SPID-CIE-EIDAS

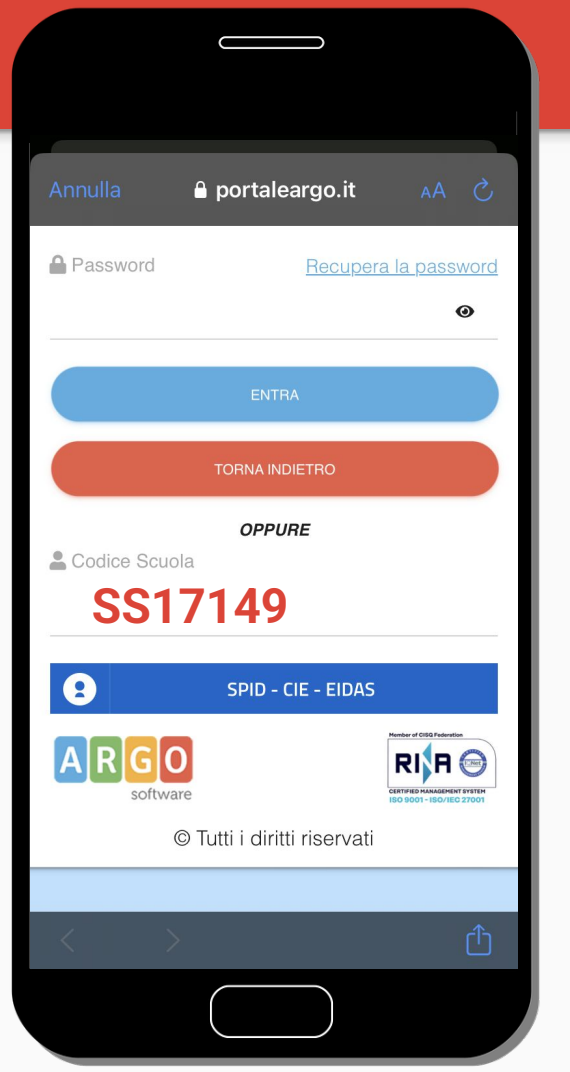

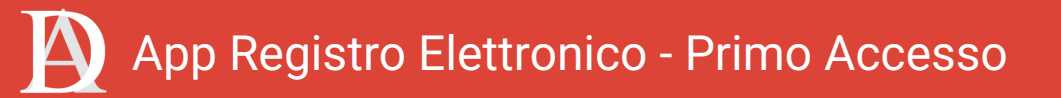

Scegliere la modalità di accesso preferita se SPID o CIE e completare l'accesso attraverso il proprio identity provider o l'app CIE

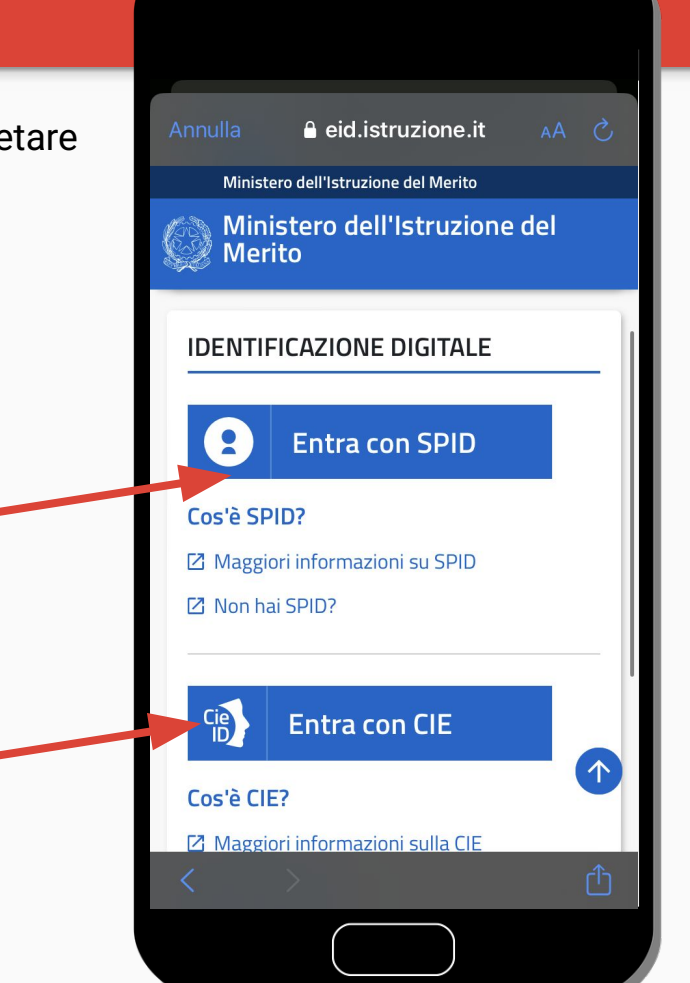

# App Registro Elettronico - Primo Accesso

Terminato l'accesso si verrà nuovamente indirizzati alla pagina principale dell'app DIDUP e verrà visualizzato il nominativo dello studente, la scuola di appartenenza, il codice della scuola e il genitore intestatario dell'identità elettronica che ha effettuato l'accesso.

> Premendo su "Entra nel profilo" si entrerà effettivamente nel registro elettronico

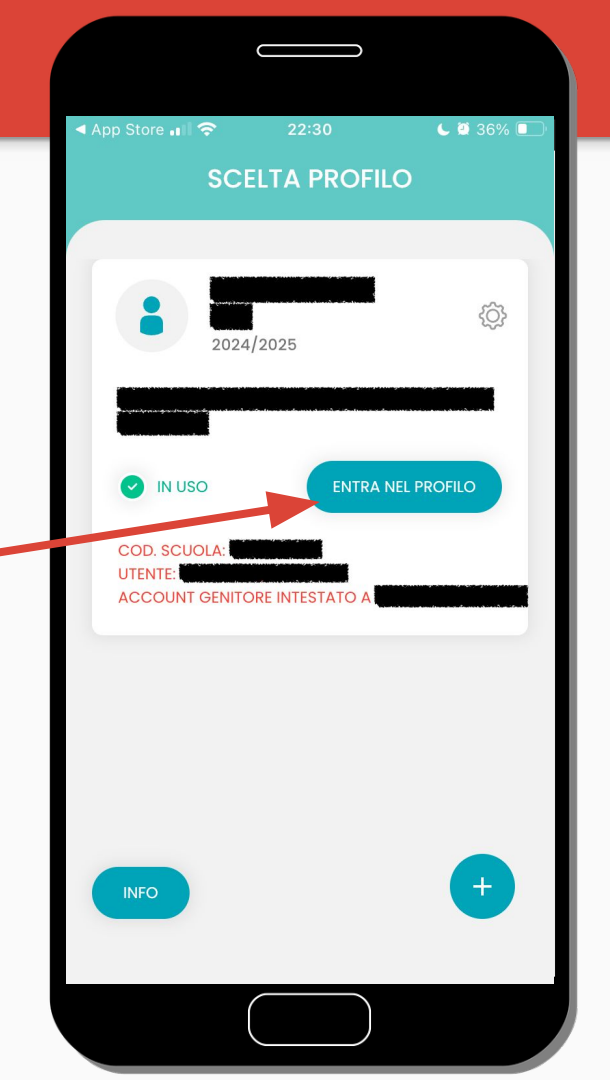

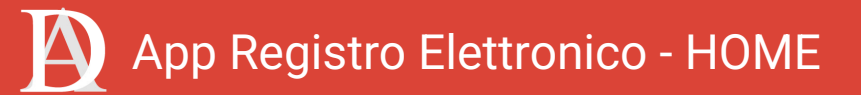

Nella prima schermata "HOME" ci si troverà di fronte ad un riassunto delle principali voci del registro.

La media dei voti, le assenze, i ritardi e le uscite.

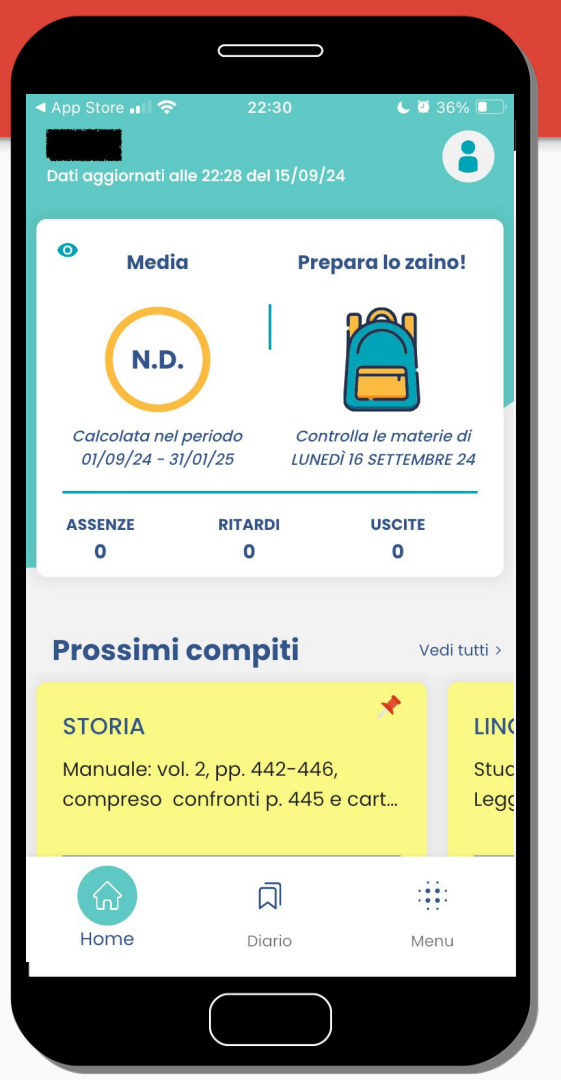

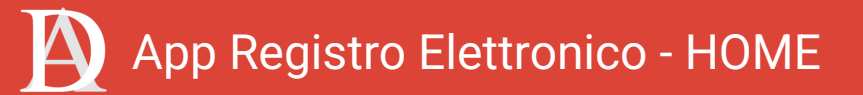

Scorrendo la schermata di Home si troveranno i compiti assegnati e le comunicazioni (soggetto a visto da parte del genitore)

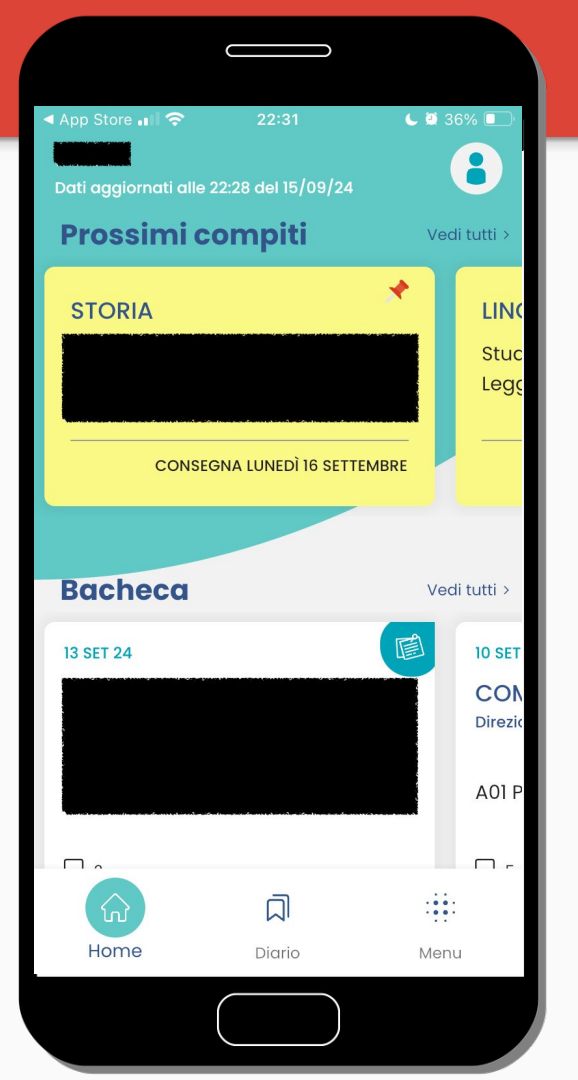

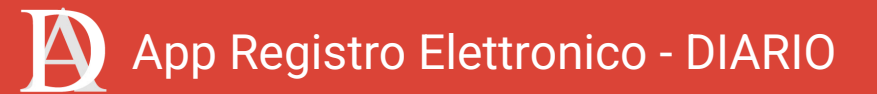

Spostandosi nella sezione "Diario" è possibile vedere giorno per giorno le attività svolte e i compiti assegnati

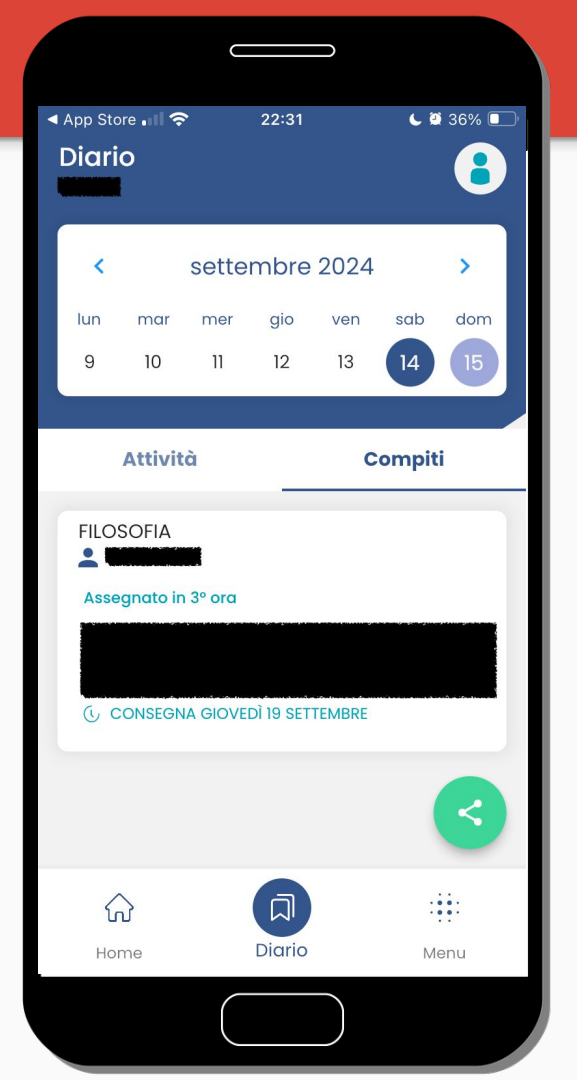

# App Registro Elettronico - MENU

Nell'ultima sezione "Menù" è possibile invece consultare le singole voci

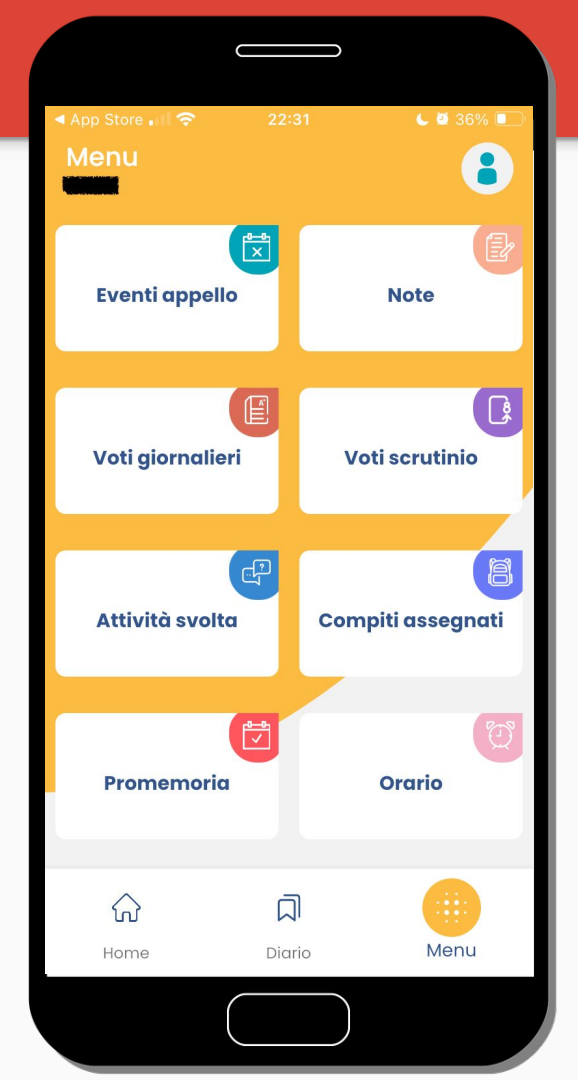

# App Registro Elettronico - MENU

Da qui è possibile fissare gli appuntamenti per il ricevimento dei docenti (sia colloqui settimanali sia quelli generali), consultare le comunicazioni specifiche per gli alunni (Bacheca alunno) in cui potranno essere caricati documenti specifici (credenziali, ecc.) effettuare i pagamenti, ecc.

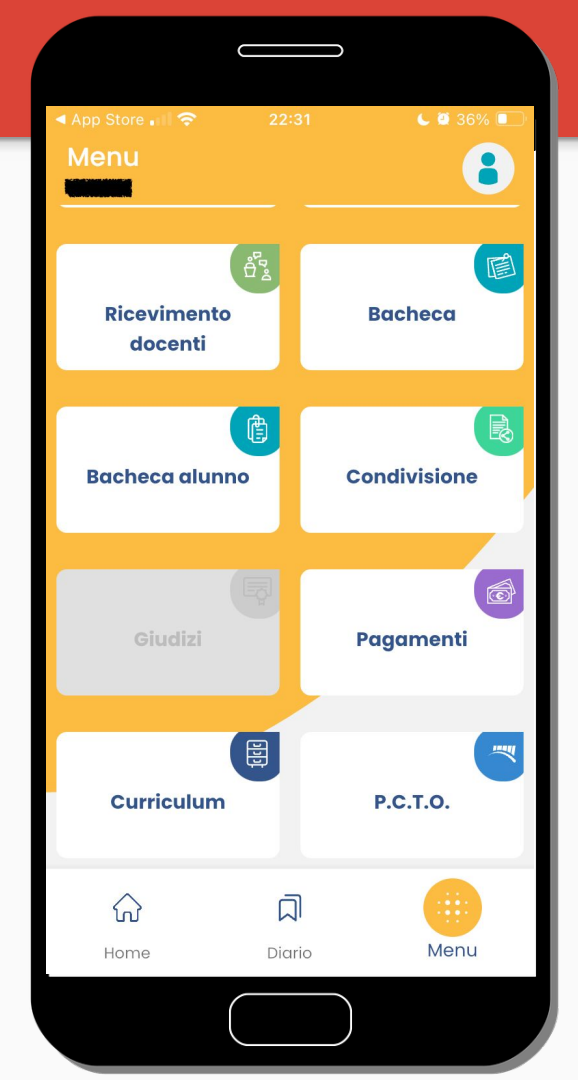

### Registro Elettronico tramite sito

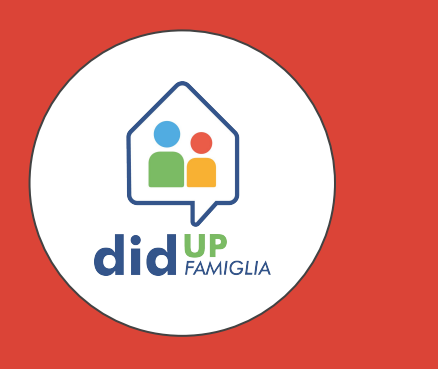

#### Requisiti:

- Browser Web (Chrome, Firefox, ecc.)
- SPID/CIE

# Accedere al registro elettronico all'indirizzo: https://registro.liceoduca.edu.it

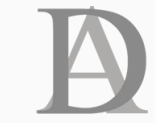

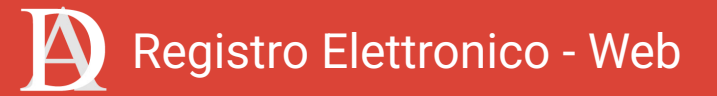

Accedendo all'indirizzo dedicato i campi relativi al codice scuola risulta già compilato.

|                                        | Famiglia                                                                                                    |  |  |  |  |
|----------------------------------------|----------------------------------------------------------------------------------------------------|--|--|--|--|
|                                        |                                                                                                    |  |  |  |  |
| All Codice Scuola                      |                                                                                                    |  |  |  |  |
| SS17025                                |                                                                                                    |  |  |  |  |
| (obbligatorio per studenti e genitari) |                                                                                                    |  |  |  |  |
| 🏝 Nome Utente                          |                                                                                                    |  |  |  |  |
| A Password                             | Recupera la passivore                                                                                                    |  |  |  |  |
| 🗌 Ricordami                            | Cliccando su 'Ricordami* non dovral più autenticarti su<br>questo dispositivo per accedere alle applicazioni.<br>Informativa SSO |  |  |  |  |
| C                                      | ENTRA                                                                                                    |  |  |  |  |
|                                        |                                                                                                    |  |  |  |  |
| OPPURE                                 |                                                                                                    |  |  |  |  |
| SS17025                                | spid - CIE - EIDAS                                                                                                    |  |  |  |  |
| ARGO                                   |                                                                                                    |  |  |  |  |
|                                        | © Tutti i diritti riservati                                                                                                    |  |  |  |  |

Selezionare "SPID-CIE-EIDAS" come modalità di accesso

|                        | Famiglia                                                                                                    |  |  |  |  |
|------------------------|----------------------------------------------------------------------------------------------------|--|--|--|--|
| 🖧 Codice Sc            | cuola                                                                                                    |  |  |  |  |
|                        | (obbligatorio per studenti e genitori)                                                                                              |  |  |  |  |
| 💄 Nome Ut              | ente                                                                                                    |  |  |  |  |
| Passwor                | d <u>Recupera la password</u>                                                                                                    |  |  |  |  |
| Ricorda                | Cliccando su "Ricordami" non dovrai più autenticarti su<br>mi questo dispositivo per accedere alle applicazioni.<br>Informativa SSO |  |  |  |  |
|                        | ENTRA                                                                                                    |  |  |  |  |
|                        | TORNA INDIETRO                                                                                                    |  |  |  |  |
| OPPURE                 |                                                                                                    |  |  |  |  |
| Codice S <b>SS1714</b> | cuola<br>9 SPID - CIE - EIDAS                                                                                                    |  |  |  |  |
|                        |                                                                                                    |  |  |  |  |

0

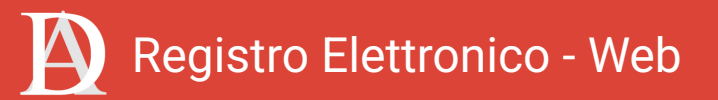

Si verrà automaticamente reindirizzati al sito di autenticazione del Ministero dell'Istruzione e del Merito. Da qui, dopo aver verificato che compaia correttamente il nome dell'Istituto, selezionare la modalità di accesso preferita tra SPID e CIE e procedere all'accesso attraverso il proprio identity provider o tramite l'app CIE.

| Ministero dell'Istruzione del M      | Ministero dell'Istruzione del Merito                   |                                                                        |                                  |  |  |
|--------------------------------------|--------------------------------------------------------|------------------------------------------------------------------------|----------------------------------|--|--|
| Ministero dell'Istruzione del Merito |                                                        |                                                                        |                                  |  |  |
|                                      |                                                        | Auter                                                                  |                                  |  |  |
|                                      | AGGREGATO                                              |                                                                        |                                  |  |  |
|                                      | Codice meccanografico: TVS<br>Denominazione: LICEO ART | SL01000R<br>ISTICO - LA TREVISO                                        |                                  |  |  |
|                                      | IDENTIFICAZIONE DIGITALE                               |                                                                        | -                                |  |  |
|                                      | Entra con SPID                                         | Cos'è SPID?<br>12 Maggiori informazioni su SPID<br>12 Non hai SPID?    |                                  |  |  |
|                                      | C Entra con CIE                                        | Cos'è CIE?<br>12 Maggiori informazioni sulla CIE<br>12 Non hai la CIE? |                                  |  |  |
|                                      | sp:d () AgID Agentia por<br>This a Digitale            |                                                                        |                                  |  |  |
| A                                    |                                                        |                                                                        |                                  |  |  |
| Ministero dell'Istruzione del Me     | erito                                                  |                                                                        | Tutti i diritti riservati © 2022 |  |  |

Una volta completato l'accesso è possibile sul menù a sinistra l'accesso ai vari servizi relativi al registro.

In "Servizi Alunno" è possibile trovare:

- Dati Anagrafici
- Curriculum
- Tasse\*
- Ass./Rit./Uscite
- Voti Registro
- Note
- Voti Scrutinio
- Richieste Certificati\*\*

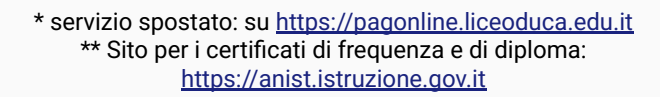

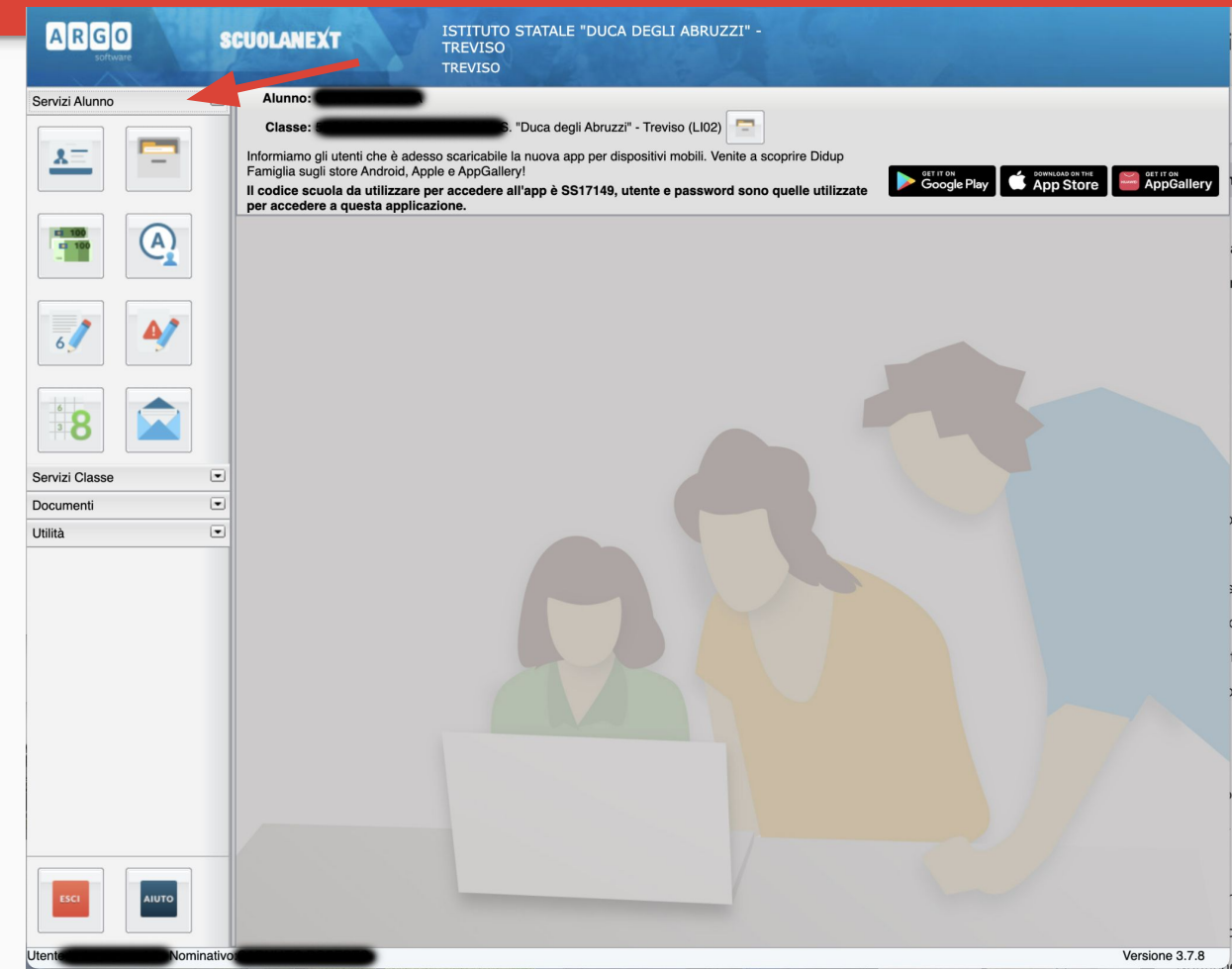

In "Servizi Classe" è possibile trovare:

- Compiti Assegnati
- Argomenti Lezioni
- Tabelloni Voti Classe
- Orario Scolastico
- Eletti Consiglio di Classe
- Eletti Consiglio d'Istituto
- Ricevimento Docenti
- Docenti Classi
- Promemoria Classe

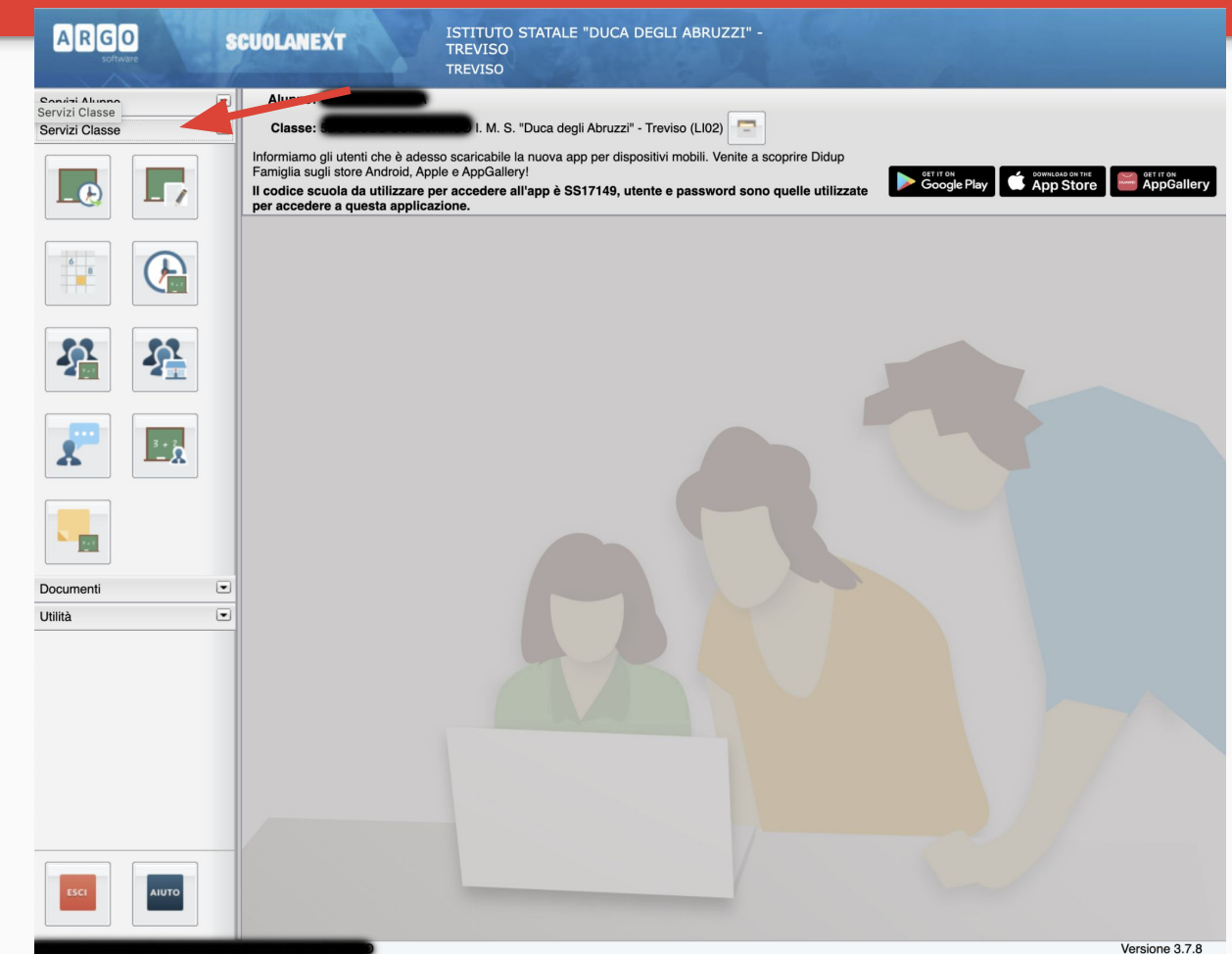

In "Documenti" è possibile trovare:

- Bacheca
- Condivisione con i Docenti

Nella sezione "Bacheca" è possibile consultare comunicati e documenti.

In questa sezione è possibile vedere i documenti forniti dall'istituto per l'iscrizioni comprese le credenziali di posta elettronica dello studente/ssa, gli accessi al registro dell'alunno/a e l'informativa privacy

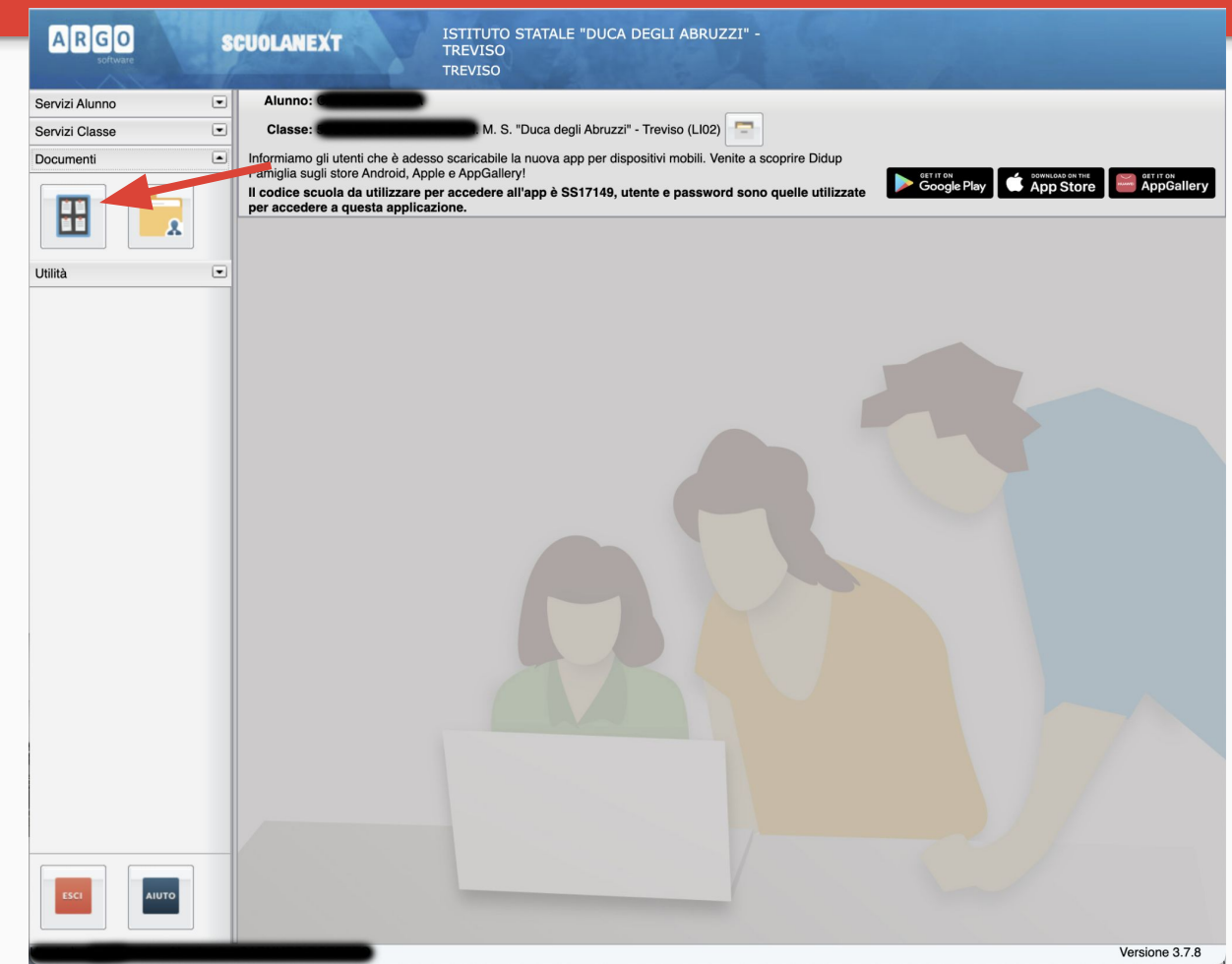

All'interno della bacheca è possibile accedere alla "Bacheca Scuola" in cui sono presenti le circolari e la sezione "Bacheca documenti Personali" in cui invece sono presenti i documenti individuali (pagelline, informative, ecc.)

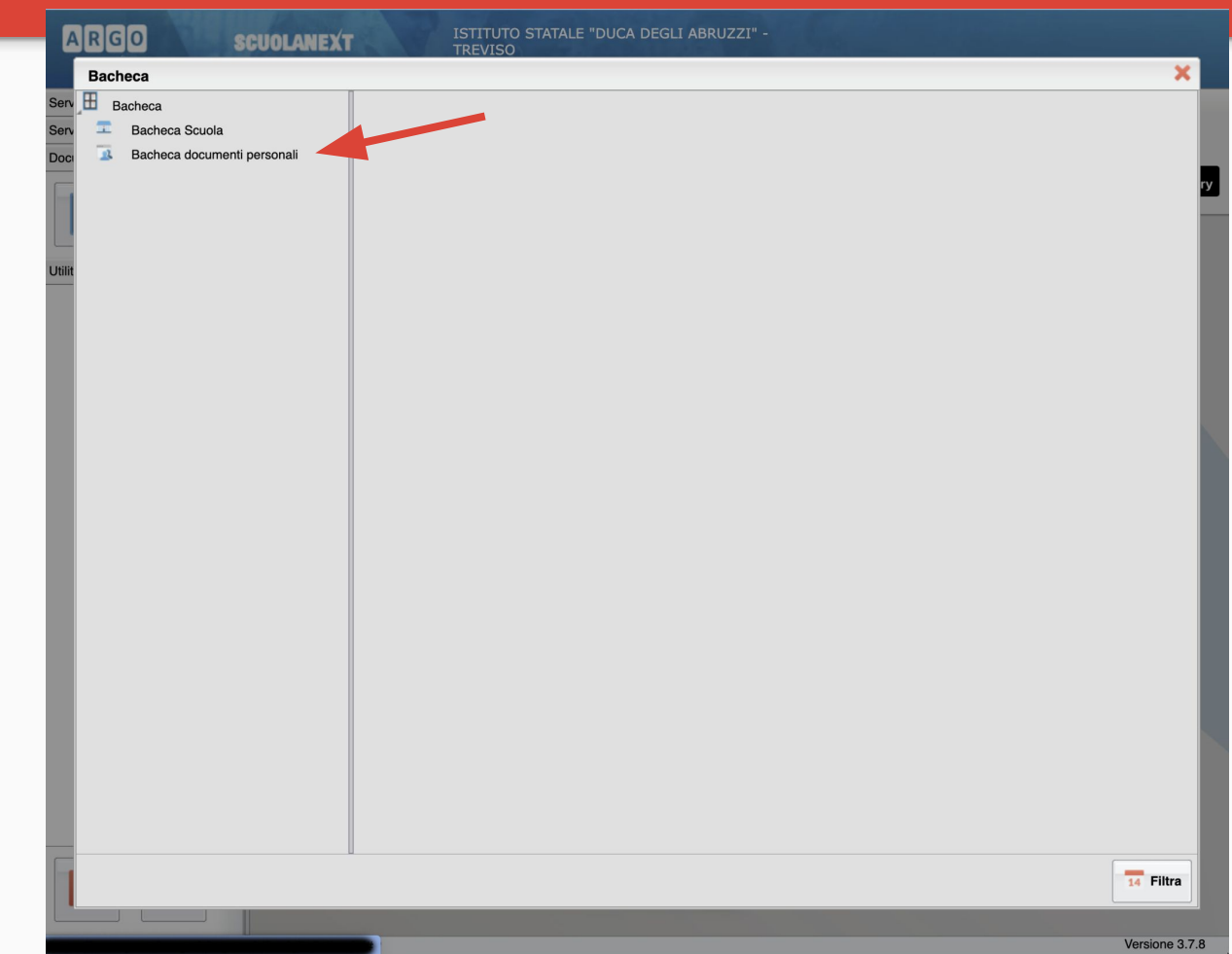

Per confermare la prese visione del documento è sufficiente premre sul tasto "Conferma presa visione"

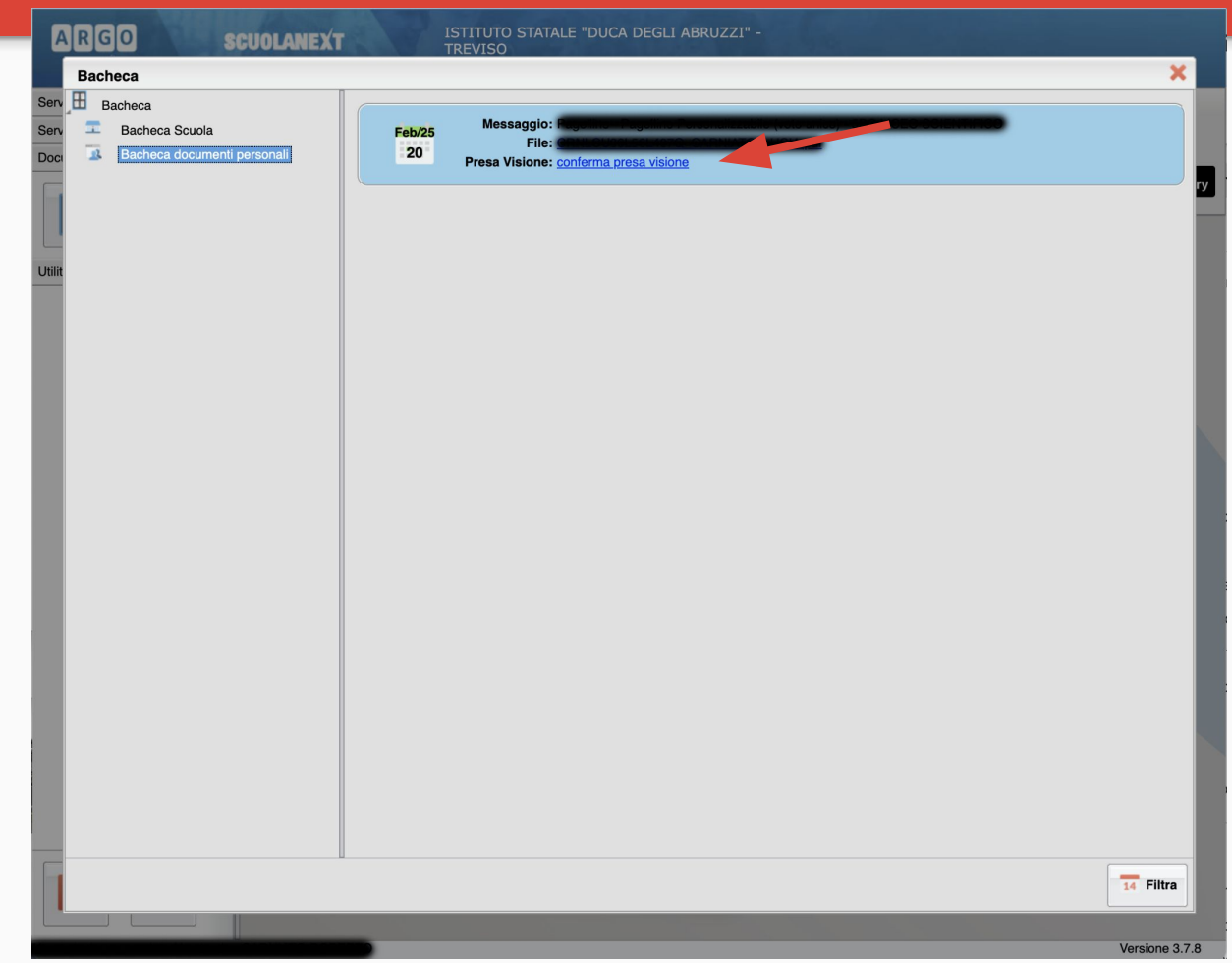